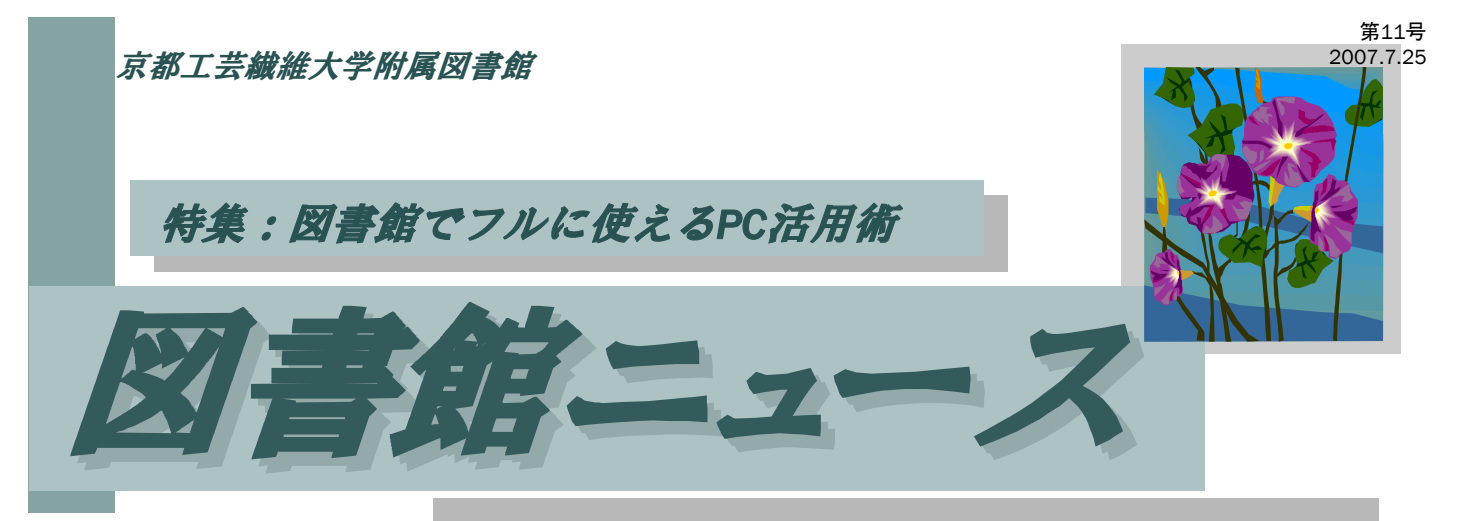

| 目次:<br>WebブラウジングコーナーのPC<br>を使うには? | 2 |
|-----------------------------------|---|
| こんなときは・・・Webブラウジン<br>グコーナー利用にあたって | 2 |
| ノートPCを使うには?                       | 3 |
| はじめよう、e-Learning!                 | 3 |
| 図書館活用セミナーを開催しました                  | 4 |
|                                   |   |

### 図書館でPCをもっと使おう!

学生生活に欠かせないツール、パソコン (PC)。図書館でPCを使う人もたくさん見られるよう になりました。図書館には、1FWebブラウジングコーナーのPC、各階に置いているOPAC用 のPC\*1があるほか、e-LearningのためのPCも置いていますし、ご自分のノートPCを持ち込 みで利用することもできます。

今回は、図書館でPCを使うための基礎知識やカウンターによく寄せられるご質問を、まとめてご紹介します。

(\*1ただし、OPAC端末からは、工繊大の蔵書検索(OPAC)、Nacsis Webcat(全国の大学図書館、研究 機関等の蔵書検索)、工繊大図書館ホームページの3つのサイトしか利用できません。)

→ 次ページへ続く

### 7月の日曜開館予定/8月の臨時休館予定/夏休みの長期貸出

7月26日開始の前学期試験のため、図書館は次のように 臨時開館します。 試験準備に、ぜひご来館ください。 7月22日(日) 10:00-17:00 開館 7月29日(日) 10:00-17:00 開館 以降、夏休み中は 8月2日(木)~ 9月30日(日) 平日9:00-17:00 開館 土、日、祝 休館 となります。

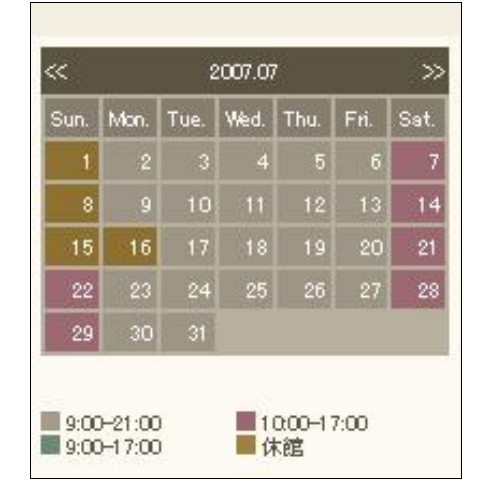

ただし、今年は夏季一斉休業のため、 8月15日(水)~17日(金)の3日間を、臨時休館 とさせていただきます。 詳しくは、下の開館カレンダーをご覧ください。

また、夏季休業にともない、図書の返却期限が次の通り延長 となります。

7月12日(水)~9月18日(火)に貸出の図書(雑誌は除きます) 返却期限が 10月10日(水)となります。

| Sun. | Mon. | Tue. | Wed. | Thu. | Fri. | Sa |
|------|------|------|------|------|------|----|
|      |      |      |      | 2    | 3    |    |
| 5    | 6    | 7    | 8    | 9    | 10   | 1  |
| 12   | 13   | 14   | 15   | 16   | 17   | 1  |
| 19   | 20   | 21   | 22   | 23   | 24   | 2  |
| 26   | 27   | 28   | 29   | 30   | 31   |    |

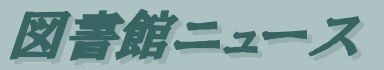

# WebブラウジングコーナーのPCを使うには?

#### Q.ログインするにはどうすればいいですか?

図書館1階WebブラウジングコーナーのPCは、情報科学センターの端末機です。ログインするに は、情報科学センターのアカウント(IDとパスワード)が必要です。学部生、大学院生には全員アカウ ントが用意されています。ご存知でない方、IDやパスワードを忘れた方は、情報科学センターまでお 尋ねください。(図書館カウンターでは、これらの再発行などはできませんのでご注意ください。)

#### Q.WebブラウジングコーナーのPCからプリントアウトはできますか?

WebブラウジングコーナーのPCからは、館内1Fのコピー機、生協のコピー機 (オンデマンドプリント機) にプリントアウトさせることができます(有料 白黒10円、カラー50円)。出力方法は次の通りです。

1. 「ファイル Iの「印刷 Iを選びます。プリンタ名は「FX DocuCentre Color 400」です。

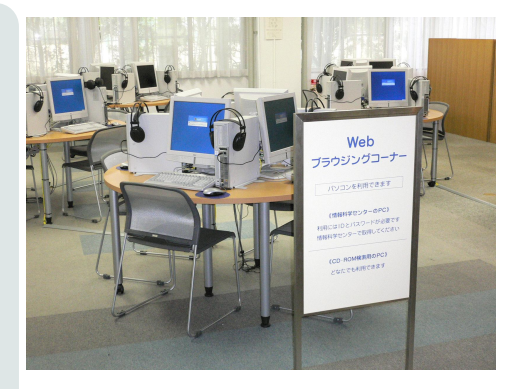

情報科学センター端末機24台を配置したWebブラウ ジングコーナー。図書館の人気コーナーの一つです。

初期設定は、白黒・両面印刷になっています。プリンタを選択するときに、「詳細設定」ボタンを クリックして「印刷設定」画面で必ず確認しましょう。(左下図を参照)

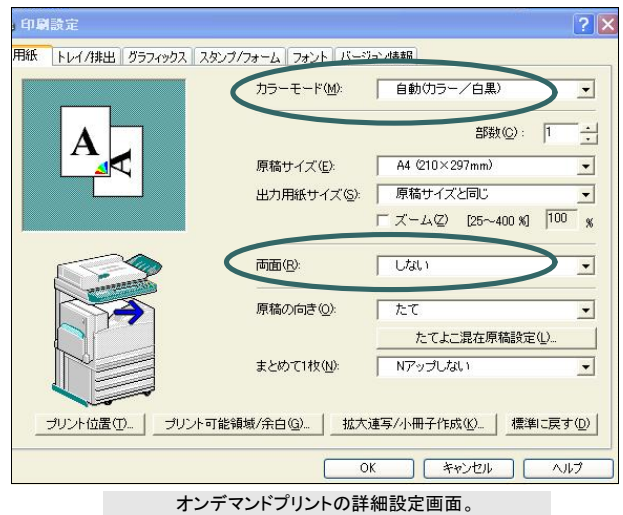

カラー・白黒、片面・両面などはここで設定する。

- 2. 呼び出し名入力画面で、プリント出力ファイルの呼び出し名を入力します。 設定を確認して「OK」をクリックすると、下図のような「呼び出し名入力」画面 になります。ここで、お好きな呼び出し名を付けてください。
- 3. コピー機に併設の液晶画面(MDSS端末)で、呼び出し名を入力します。 料金を投入し、画面説明に従って操作すると、プリントアウトされてきます。 !!注意!! 印刷のカラー・白黒設定、片面・両面設定は、プリンタ(コピー機)側 では変更できません。PCで設定し直してください。

| ファイル名:                              | http://www.lib.kit.ac.jp/gakujyutsu/ |
|-------------------------------------|--------------------------------------|
| ブリンターで                              | 送信したファイルを識別するための名前を入力し               |
| ょ 9 。<br><u>(半</u> 角英数字             | 4~32文字を使用してください。大文字と小文字カ             |
| 区別できます                              | - <u>,</u> )                         |
| and the second second second second | 0-                                   |
| 呼び出し名(                              | <u>9</u> .                           |

呼び出し名入力画面。
ここで付けた名前で呼び出して
印刷する。

# こんなときは・・・・ Webブラウジングコーナー利用にあたって

#### Q.空席なのに PCがロックされていて使えません !

他に空席がなければ、図書館カウンターまでお申し出ください。強制的に**PC**を終了させます。(この場合は、作成中のデータが失われます。「ロック」をかけて離席しないようにお願いします。)

#### Q.PCの動作がおかしくなりました! / インターネットに接続できません!

マウスが動かないなど、操作を全く受け付けないときは、**PC**を再起動してみましょう。再起動もできないときは、電源ボタンを長押 しすると電源を切ることができます。その上で改めて起動させてみてください。(作成中のデータは失われます。)

インターネットに接続できない時は、いくつかの原因が考えられます。サイトによっては、アクセスが集中するとつながりにくくなりま す。他のサイトにアクセスできるのに、一定サイトにアクセスできないときは、相手側の問題であることが多いです。学外のサイトにー 切アクセスできない、学内のサイトにもアクセスできない場合は、PC自体に問題があるか、学内のネットワークがダウンしている可能 性があります。学外のサイトにアクセスできないのか、学内のサイトにもアクセスできないのか、また、ご自分のPCだけが接続できな いのか、周囲も皆接続できないのか、を確認した上で、図書館カウンターまでお知らせください。

#### Q.リクルート社のWEBテストが受験できません!

リクルート社のWEBテストを受験できるのは、3号館1階「就職資料室」のPC3台だけです。図書館Webブラウジングコーナーの PCでは受験できませんのでご了承ください。

# ノートPCを使うには?

ご自分のノートPCを図書館で使う人も多くなってきました。インターネットに接続させず、PC単体で利用する場合は、申請なしでご利用頂けます。ここでは、 主にネットワークに接続させてPCを使用する方法をご説明します。

#### Q.無線 LAN でインターネットに接続させたいのですが・・・?

館内でノートPCをインターネット接続させるには、まずKITネット(学内LAN)に接続させなければなりません。このため、情報科学センターのアカウントをお持ちのことが大前提となります。その上で、学内の、ネットワークに接続できるPC(たとえばWebブラウジングコーナーPCや、情報科学センター演習室のPC)から、使用するPCのMACアドレス(PC固有のID)を登録し、PC側で無線LANのための設定をします。下図をご参照ください。(暗号化WEPキーの設定については、MACアドレス登録時に「お知らせ」という案内ページがありますので、それに従ってください。)MACアドレスが登録後5分程度で有効になり、PC側の設定がきちんとできれば、館内ほぼ全域で、無線LANに接続できます。(情報コンセントから、有線で接続することもできます。この場合も、同様にMACアドレスの登録が必要です。また、ケーブル等はご自分でご用意ください。)

登録用URL、MACアドレスの確認方法、登録後の接続方法について詳しくは、情報科学センターホームページ「情報コンセントについて:DHCPコンセント 接続の手引(無線・有線共通)」の項をご覧ください。 (http://www.cis.kit.ac.jp/index.cgi?page=Network%2D0utlet)

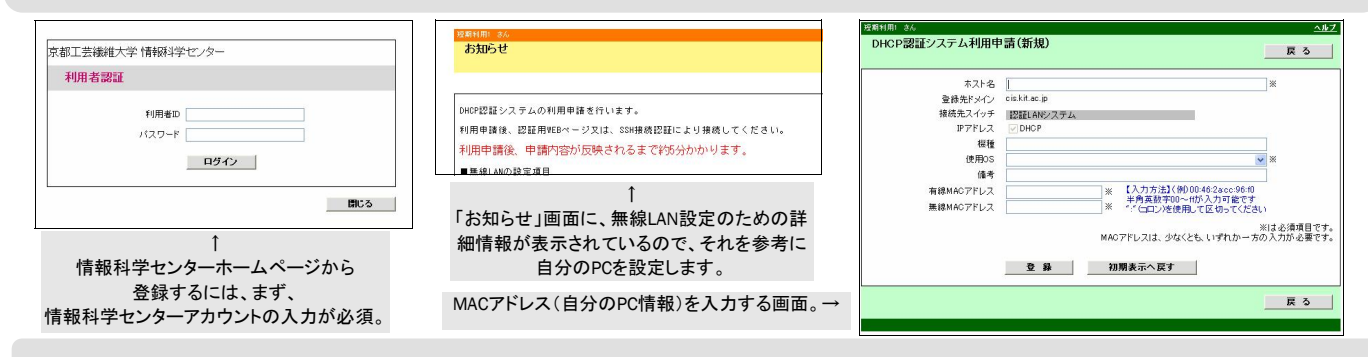

#### Q.ノートPCからオンデマンドプリントしたいのですが?

ノートPCからオンデマンドプリントするには、ドライバと専用ソフトをインストールする必要があります。情報科学センターホームページ、「利用できる機器」の 項、「プリンタ関連」→「ドライバとMDSSソフトのインストール」からダウンロードできます(無料)。インストールすれば、図書館1階コピー機や、生協のコピー機 からプリントアウトすることができます。

#### これら、PCの設定については、情報科学センターのホームページに詳しく掲載されています。 http://www.cis.kit.ac.jp/

### はじめよう、e-Learning!

「e-Learning」をご存知ですか?これは、PCを用いての自習プログラムのこと。現在工繊大では、"Blackboard"、"ALC NetAcademy" などのシステムが利用可能です。講義の中や、語学学習などにご活用頂いています。特に、語学学習では、先生から「"ALC NetAcademy"で自習しておくように」という指示があることもあるでしょう。ぜひお試しください。

#### Q.私は e-Learningが利用できるのでしょうか?

e-Learning を利用するには、e-Learning用のアカウントが必要です。 "ALC NetAcademy"については、全員にアカウントが割り振られており、 入学時にメールでご案内しています。(2007年度は5月2日付け、学内 メールに送信。)また、"Blackboard"については、受講者登録する必要 があります。

e-Learning関係のアカウントについてのお問い合わせは、学生証を持って、図書館カウンターまで。(受付時間 9:00-17:00 12-13時は除きます。)

### ○おまけ○

附属図書館HPは、学術情報ポータルとして、情報収集に役 立つ情報をまとめて掲載しています。図書館ホームページ を、ぜひあなたのPCのブックマークに加えてください! 図書館HPのURL http://www.lib.kit.ac.jp/

#### Q.どのPCで利用できますか?

e-Learningは 3F遠隔学習室と1FWebブラウジングコーナーのPCで 利用できます。特に、3F遠隔学習室は、静かな環境で学習できますの でおすすめです。この部屋の利用は、カウンターでお申し込みください。 また、PCにログインするために、1FWebブラウジングコーナーのPCで は情報科学センターのアカウントが必要です。3F遠隔学習室のPCへの ログインについては、利用申し込み時にお知らせします。

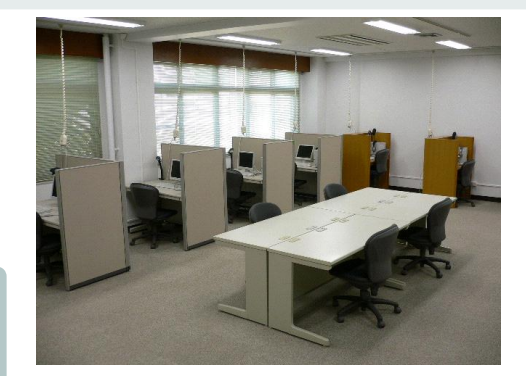

図書館3F遠隔学習室。 集中してe-Learningに取り組むのに 最適な環境です。

### 図書館活用セミナーを開催しました

6月19日から7月4日までの3週間にわたり、「もっと使え る!! データベース・電子ジャーナルガイダンス 図書館活用 セミナー2007」を開催しました。のべ約70名の学生、職員 の皆さんにご参加頂きました。たくさんのご参加ありがとうござ いました。

今年は初めて、8号館情報科学演習室で1人1台のPCを 使っての実習形式のテーマを設けました。昨年までの、"実 演を見学する"形式と違い、実際に操作でき、データベース の仕組みや使い方を学べるとあって、みなさん真剣に受講し ていただけたと思います。また、どのテーマも、わかりやすいと 好評でした。 配付資料の残部を図書館入り口のパンフレット架に置いて いますので、ご自由にお持ちください。また、電子ジャーナ ル、データベースについて、利用法の質問などがありました ら、ご遠慮なくお尋ねください。

#### 開催したテーマ:

- (1) 化学系学術情報データベース SciFinder Scholar
- (2) 電気・電子・情報工学系データベース INSPEC
- (3) テーマから探せる学術情報データベース Scopus
- (4)Springer社の電子ジャーナル SpringerLink

(情報図書係)

### 3F図書資料ゾーンを整理しました

3F図書資料ゾーンに新しい書架が入り、全体的に図書の 配置を整備しました。配架している資料の内容は以前と変わ りませんが、スペースの都合で別置きしていた図書を組み込 んだほか、最上段に置く資料も極力減らし、より使い勝手の 良いスペース作りを目指しました。現在、書架表示(サイン) と実際の図書が食い違っている場合がありますが、順次表 示の修正を進めていく予定です。しばらくの間、ご不便をお かけしますがご了承ください。

また、3Fの現在空いている書架には、寄贈図書を核に新 しいコレクションを配架する予定です。ご期待ください。

# 「知への探検」・「知と遊ぶ」基点にようこそ… 京都工芸繊維大学附属図書館

Tel. 075 (724) 7191 E-mail uli7191b@jim.kit.ac.jp http://www.lib.kit.ac.jp/ (開館カレンダー、お知らせ、利用方法) http://opac.lib.kit.ac.jp/ (蔵書検索、予約、利用状況確認) http://osirabe.net/opac.kit/ (携帯サイト:お知らせ、蔵書検索、予約、利用状況確認) no.11編集中は、梅雨、台風、一転して厳し い暑さと、なかなか大変な天候です。それに もかかわらずたくさんのご来館、うれしく 思っています。

試験前には日曜開館も実施します。夏休み 中も、基本的に月一金は開館しています(お 盆の一斉休業期間を除きます)ので、どうぞ ご来館ください。

これから盛夏を迎えますが、いつも変わら ず、静かで涼しい空間をご提供いたします。

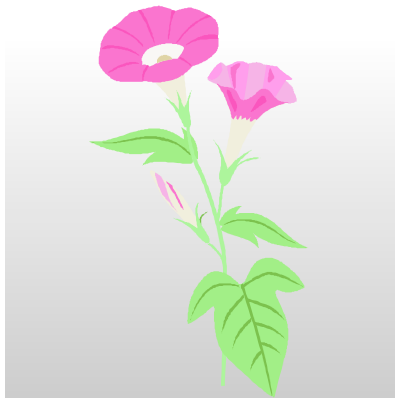

図書館ニュース 第11号 平成19年7月25日発行(隔月刊) 発行:京都工芸繊維大学附属図書館